#### Milí žáci, vážení rodiče,

Posílám pár stručných pokynů, jak aktivovat a používat Microsoft Office 365 pro žáky, jehož součástí je i aplikace Teams, kterou bude používat zatím 2. stupeň školy v rámci online výuky.

# Popis Office 365, aktivace a obsažené služby:

Žáci mají svoji vlastní mailovou adresu o kapacitě 50 GB ve tvaru prijmeni.jmeno@zak.bezrucka.cz.
 Pokud jsou na škole dva žáci se stejným jménem i příjmením, jeden z nich bude mít adresu prijmeni.jmeno1@zak.bezrucka.cz.
 Poštu, ale i případně kalendáře, kontakty, či úkoly budou mít všichni dostupné v rámci předplatného Office 365, které škole platí její zřizovatel. Pro přístup do poštovního programu Outlook Web App, který běží jako aplikace v cloudu (kdesi na internetu) na serverech společnosti Microsoft, žáci použijí jakýkoliv internetový prohlížeč (Microsoft Internet Explorer, Google Chrome, Firefox).

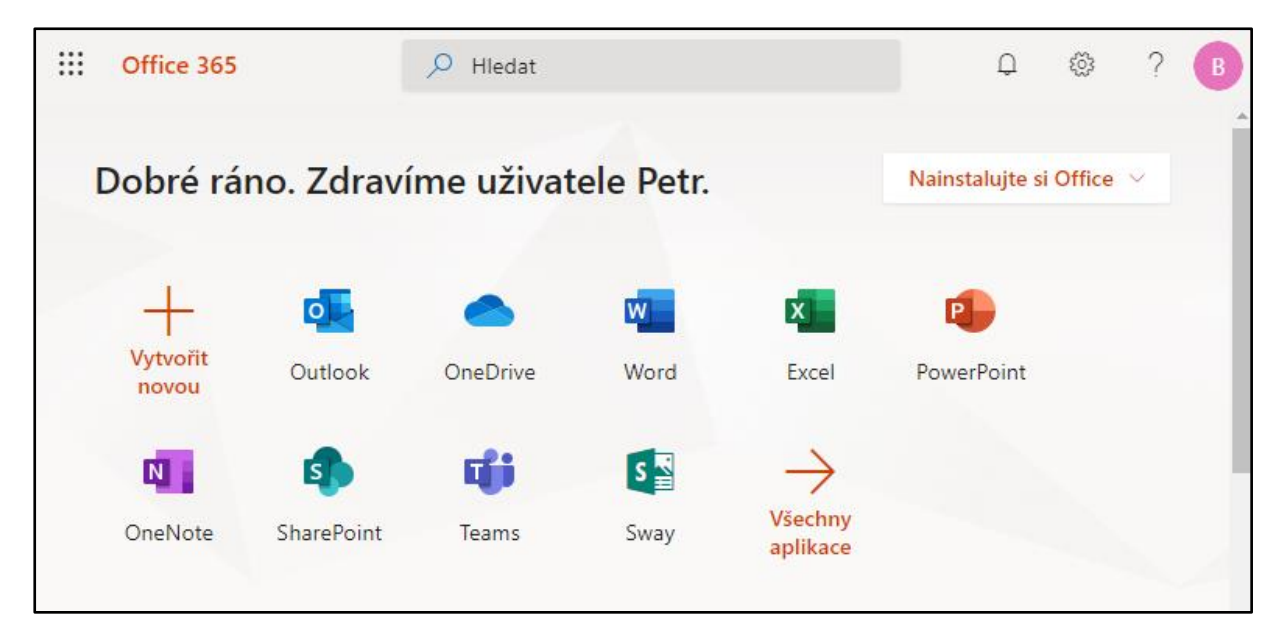

- Pro elektronickou poštu (=email) slouží aplikace Outlook, OneDrive je osobní soukromá knihovna o velikost 1TB (1 TeraByte asi 1 000 Gigabyte) určená pro ukládání dat a práci s jakýmikoliv dokumenty, jejich sdílení s vyučujícími školy, ale i se spolužáky, rodinou.
- Následuje kompletní "balík" programů **MS Office** v **Online verzi**, nemusí se nic instalovat, aplikace se spouštějí přímo v internetovém prohlížeči a umožňují zcela dostačující možnosti pro běžnou práci.
- Office 365 obsahuje mnoho dalších aplikací, **pro nás je důležitá aplikace Teams**, kterou jsme se na škole rozhodli používat pro online komunikaci a výuku zatím na 2. stupni školy
- Vše je plně zabezpečené, 100% v souladu s nařízením GDPR. Nikdo kromě majitele účtu nemá možnost ani oprávnění bez jeho svolení (sdílení) sledovat komunikaci či uložené soubory. Součástí služby je i kvalitní filtrování nevyžádané pošty a virů. Heslo pro přihlášení do služeb Office 365 se nikde neukládá, v případě jeho zapomenutí nebo prozrazení komukoliv dalšímu, vytvoří pan učitel Kober (kober@bezrucka.cz), ten vytvoří nové jednorázové dočasné heslo, následně si pak žák vytvoří heslo nové.

# Postup při aktivaci žákovského účtu Office 365

- Přejděte na webové stránky školy www.bezrucka.cz, vpravo dole klikněte na " Mail & disk OneDrive zaměstnanců a žáků školy".
- Případně přejděte přímo na přihlašovací stránku Office 365 společnosti Microsoft **www.office.com**

Školní pošta a úložiště dokumentů

Mail & disk OneDrive zaměstnanců a žáků školy  Do rubrik pod nápisem" Přihlásit se pomocí účtu organizace" zapište svoji školní mailovou adresu (označuje se také jako ID) a své jedinečné dočasné heslo – podle následujícího obrázku:

| Microsoft                    | Microsoft                     |
|------------------------------|-------------------------------|
| Přihlásit se                 | ← bezruc.petr@zak.bezrucka.cz |
| bezruc.petr@zak.bezrucka.cz  | Zadat heslo                   |
| Nemáte účet? Vytvořte si ho! | ••••••                        |
| Nezdařil se přístup k účtu?  | Nepamatuji si svoje heslo     |
| Možnosti přihlášení          |                               |
| Zpět Další                   | Přihlásit se                  |

- Jednorázové heslo pro první přihlášení má platnost 90 dní od jeho vytvoření, nedojde-li do té doby k aktivaci účtu, je nutné nechat vytvořit nové jednorázové heslo.
- Po prvním přihlášení či resetování zapomenutého hesla si každý MUSÍ změnit své heslo. Heslo musí mít minimálně 8 znaků, maximálně 16 a musí obsahovat alespoň jedno malé a velké písmeno, jednu číslici. Heslo se nesmí podobat vašemu jménu nebo jménu školy, nemusí být smysluplné slovo, ideální jsou např. počáteční písmena slov nějaké známé věty, mohou se střídat velká a malá písmena, případně může být slovo plné pravopisných chyb atd.
- Nejprve zadáte svoje stávající dočasné heslo (kterým jste se přihlásili), pak nové heslo a pro potvrzení nové heslo ještě jednou.

|                                                                                                    | office.com/common/logincredprof.aspx?ru=                                                                                                    | =https://login          |
|----------------------------------------------------------------------------------------------------|----------------------------------------------------------------------------------------------------|-------------------------|
| Cffice 365                                                                                                    |                                                                                                    |                         |
| Aktualizace hesla<br>Vzhledem k tomu, že se nyní poprv<br>ID uživatele:<br>kober.zdenek@zak.bezrucka.cz<br>* Staré heslo:<br>   | /é přihlašujete nebo že vypršela platnost hesla, je třeba hes                                                                                       | lo aktualizovat.        |
| <ul> <li>Nove nesio:</li> <li>(vytvořit nové heslo. Toto pole je pov</li> <li>* Potvrdte nové heslo:</li> <li>Uložit</li> </ul> | vinné.<br>Je požadováno silné heslo. Zadejte 8-<br>znaků. Nepoužívejte běžná slova neb<br>jména. Kombinujte velká a malá písn<br>číslice a symboly. | ×<br>-16<br>10<br>nena, |

- Heslo nezapomeňte!!!! Nikde se v nezašifrované podobě neukládá a nikdo ho nebude znát!!!
- Při první aktivaci účtu Office 365 bude potřebovat upravit časové pásmo a jazyk u aplikace Outlook. Přejděte do systému Office 365 ve webovém prohlížeči, následně zvolte Nastavení – Zobrazit všechna nastavení Outlooku – Obecné – Jazyk a čas.

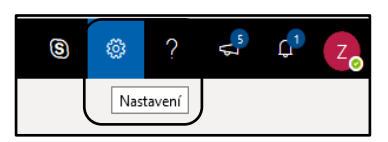

#### Používání Online aplikací

| $\leftarrow$ | $\rightarrow$ O | ŵ                                     | https://bezrucka-my.sharepoint.co                                                                                | n/:w:/r/persona                                                  | al/bezruc_petr_za                                 | k_bezrucka                                | _cz/_layouts/1                                  | i/Doc.aspx?so                         | urcedoc={9332                              | 542e-51b2-                          | 43a9-81df-           | □ ☆     | 7 5≐                  | l~          | r              |
|--------------|-----------------|---------------------------------------|----------------------------------------------------------------------------------------------------|------------------------------------------------------------------|---------------------------------------------------|-------------------------------------------|-------------------------------------------------|---------------------------------------|--------------------------------------------|-------------------------------------|----------------------|---------|-----------------------|-------------|----------------|
|              | Word            | Bezruč Petr                           | žák Bezručka > Documents                                                                                         |                                                                  | Dokum                                             | nent1 -                                   | Uloženo                                         |                                       | C                                          | 🗩 Zjedn                             | iodušený pá          | s karet | Bezru                 | ıč Petr žák | < Bezručka     |
| Sou          | bor Do          | mů Vložen                             | í Rozložení stránky Referen                                                                                      | e Revize                                                         | Zobrazení                                         | Nápově                                    | da 🖓 Řel                                        | cněte mi, co o                        | chcete udělat                              |                                     |                      |         | 🖻 Sdile               | et 🖓 K      | Komentáře      |
| <b>€</b>     | Vložit 💰 V      | /jmout<br>opírovat<br>opírovat formát | Calibri (Základní te v 11 v A A<br>B $I \sqcup$ ab $\mathbf{x}_2$ $\mathbf{x}^2 \swarrow$ v A v                  | × A <sub>2</sub>                                                 | ≣•%;•<br>≣≣‡≣•                                    | <u>&gt;</u> ∎ >¶ ¶<<br>== ×               | AaBbCc<br>Normální                              | AaBbCc<br>Bez mezer                   | AaBbCc<br>Nadpis 1                         | AaBbCc<br>Nadpis 2                  | AaBbCc<br>Nadpis 3   | •       | ♀ Najít<br>♀ Nahradit | Diktovat    |                |
| Zpět         | Sch             | ránka                                 | Písmo                                                                                                    |                                                                  | Odstavec                                          | 12                                        | i                                               |                                       | Styly                                      |                                     |                      | Гы      | Úpravy                | Diktování   | ^              |
|              |                 |                                       | <ul> <li>Používání Onlir</li> <li>Výchozí obrazo<br/>Word, Excel, P<br/>prohlížeči spus<br/>programu.</li> </ul> | <b>e aplik</b><br>ovka <b>Office</b><br>owerPoint<br>tí mírně zj | ací<br>: 365 obsahu<br>i dalších ve<br>ednodušená | uje ikon<br>verzi <b>Or</b><br>i, ale pro | y pro přím<br><b>hline</b> , znar<br>o běžnou j | é spuštěn<br>nená to, ž<br>oráci dost | ií základníc<br>e se přímc<br>ačující ver: | ch progra<br>o ve web<br>ze přísluš | amů<br>ovém<br>šného |         |                       |             |                |
| Strán        | ka 1 z 1 Slov   | a: 41 Čeština                         |                                                                                                    |                                                                  |                                                   |                                           |                                                 |                                       |                                            |                                     |                      | - 14    | 0% + Pošle            | ete Microso | ftu svůj názor |

Výchozí obrazovka Office 365 obsahuje ikony pro přímé spuštění základních programů Word, Excel, PowerPoint i dalších ve verzi Online, znamená to, že se přímo ve webovém prohlížeči spustí mírně zjednodušená, ale pro běžnou práci dostačující verze příslušného programu.

- Výhodou je, že Online aplikace lze spustit na jakémkoliv počítači s nainstalovanými MS Windows, bez ohledu na to, zda v nich je kancelářský komplet MS Office nainstalován. Pokud vlastnosti online aplikace nepostačují, lze použít tlačítko "Otevřít desktopové aplikaci".
- Dokumenty vytvořené v online aplikacích Office se do OneDrive ukládají automaticky při jakékoliv změně.

# Nastavení a používání datového úložiště OneDrive pro firmy

OneDrive může obsahovat dokumenty i složky souborů, ty mohou být soukromé, ale také sdílené s ostatními uživateli, dále soubory, které s vámi sdílí další lidé. Všechny nově uložené soubory jsou zpočátku soukromé, uvidí je jen autor, pokud se je nerozhodne sdílet.

| $\leftarrow \rightarrow$            | ⇒ O                                                   | ŵ                        | ۵ | https://bezrucka-my | .sharepoint.com/p | ersonal/bezruc_ | petr_zak_bezrucka | _cz/_layouts/15/onedrive.   | □ ☆          | 泸       | h e       | ÷ |
|-------------------------------------|-------------------------------------------------------|--------------------------|---|---------------------|-------------------|-----------------|-------------------|-----------------------------|--------------|---------|-----------|---|
| Ш o                                 | neDrive                                               |                          |   |                     |                   |                 |                   |                             |              | Q       | ◎ ?       | В |
| ,О Hle                              | edat všude                                            |                          |   | $+$ Nové $\vee$     | 🚹 Nahrát 🗸        | G Synchroni     | izovat 🕜 Flow     | $\sim$                      | 1e.          | Seřadit | ~ = ~     | 0 |
| Bezruč P                            | Petr žák Bezr                                         | učka                     | ^ |                     |                   |                 |                   |                             |              |         |           |   |
| 🗈 Sou                               | ubory                                                 |                          |   | Soubory             |                   |                 |                   |                             |              |         |           |   |
| 🕚 Pos                               | slední                                                |                          |   | D                   | Název 💛           |                 | Změněno ∨         | Autor změny 🗸               | Velikost sou | V Sdi   | ení       |   |
| ନ୍ <sup>ର</sup> Sdí                 | lené                                                  |                          |   |                     | 3D Tisk 2018      |                 | 04.12.2018        | Bezruč Petr žák Bezručka    | 4 položky    | Sou     | ikromé    |   |
| 🗑 Koš                               | 5                                                     |                          |   |                     | December          |                 | 12 12 2017        | Barrouð Date Jók Barrouðka  | 2 noloiloi   | .A.     | diané     |   |
| Sdílené l                           | knihovny                                              |                          |   |                     | Prezentace        |                 | TE TE EVIT        | DELIGC PEG 28K DELIGCK8     | 2 p0/02ky    | ~ `     | Junene    |   |
| Weby ván                            | n pomůžou                                             |                          |   |                     | Přílohy           |                 | 31.03.2017        | Bezruč Petr žák Bezručka    | 0 položek    | Sou     | kromé     |   |
| spoluprac<br>vaším tým<br>odkudkoli | ovat na projek<br>nem a sdílet inf<br>iv a z jakéboko | tech s<br>formace<br>liv |   | (D)                 | Dokument 1.doc    | ×               | 12.09.2018        | Bezruč Petr žák Bezručka    | 10,8 kB      | Sou     | kromé     |   |
| zařízení. P<br>tady zobra           | okud chcete, a<br>azovaly weby,                       | iby se<br>vytvořte       |   | (D)                 | Dokument 2.doc    | x               | 12.09.2018        | Bezruč Petr žák Bezručka    | 10,8 kB      | Sou     | kromé     |   |
| je nebo ni                          | ějaké začněte :                                       | sledovat.                | ~ |                     | D.I. 13.I         |                 | 12.00.2010        | Danne Z Data Zéli Danne Zin | 10.0.1-0     | Ç.,     | less as 6 |   |

Nahrávka souboru z disku počítače – klikněte na "Nahrát", vyberte, zda souboy či složku, potvrďte stiskem "Otevřít".

#### Sdílení v prostředí OneDrive

Dokumenty můžete sdílet s kýmkoliv, kdo bude znát odkaz, případně můžete sdílení omezit jen na uživatele z bezrucka.cz, nebo vybrat mailové adresy konkrétních uživatelů. Také můžete u sdílení nastavit, zda dotyčnému povolíte úpravy dokumentu, či nikoliv a zda vyberete časové omezení, po které bude sdílení platit.

| Poslat odkaz                                               | Nastavení odkazů                                                |
|------------------------------------------------------------|-----------------------------------------------------------------|
| Kdokoliv s odkazem má oprávnění k júravám.                 | Komu má tento odkaz fungovat?<br>Další informace                |
| SFrantisek Obr ZS Bezrucova HK 🛛 🗙                         | Uživatelé ze společnosti Základní<br>škoradec Králové s odkazem |
| Přidat další                                               | 🔞 Lidé s existujícím přístupem                                  |
| Dobný den,<br>Pane řediteli, sdílím Vám svůj úkol z fyziky | Konkrétní lidé                                                  |
| Petr Bezruč                                                | Další nastavení                                                 |
| Poslat                                                     | Povolit úpravy                                                  |
|                                                            | Mastavte datum konce platnosti                                  |
| Ro Ro                                                      |                                                                 |
| Kopirovat odkaz Outlook                                    | Pouzit Zrusit                                                   |

### A něco navíc ...

- Všichni žáci školy mají možnost po dobu docházky na Bezručku zdarma používat kancelářský balík Office 365, který si budou moci stáhnout ze svého Office 365 účtu a nainstalovat až na 5 svých soukromých zařízeních. Bude se jednat o Office pro stolní počítače, notebooky či tablety se systémem Windows, ale i o mobilní zařízení iPad, iPhone, Android.
- Do školního prostředí Office 365 jsou z důvodu ochrany soukromí našich žáků přemístěna všechna školní • videa, může je tak vidět jen člověk s platným účtem na Bezručce. Videa najdete v aplikaci Stream (hlavní stránka Office365 - Všechny aplikace).

V případě problémů můžete poslat mail na adresu kober@bezrucka.cz, případně volat na telefon 724 514 589